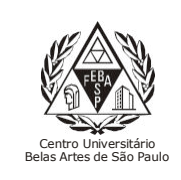

CGI – Centro Gestor da Informação Sistema de Bibliotecas com Certificação ISO 9001

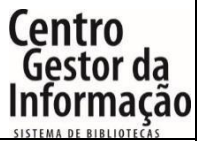

# Título Passo a passo para pesquisas de materiais no Catálogo Online Sophia

1 - Para acessar os serviços online da biblioteca, entre no link abaixo e efetue o login clicando no botão "Entrar", localizado no canto superior direito da página.

## Link: http://extranet2.belasartes.br/sophia/

| CATÁLOGO ONLINE                                                                                                    |                                                                                                    |                                                                                                    |                                                                                                    |                                                                                              |                                                                                                    |                                                                        | (M) ISO 9001                                                                       |
|----------------------------------------------------------------------------------------------------|----------------------------------------------------------------------------------------------------|----------------------------------------------------------------------------------------------------|----------------------------------------------------------------------------------------------------|----------------------------------------------------------------------------------------------|----------------------------------------------------------------------------------------------------|------------------------------------------------------------------------|------------------------------------------------------------------------------------|
| Home                                                                                                    | <b>Q</b> Pesquisa                                                                                                    | R Autoridade                                                                                                    | s 🛗 Minh                                                                                                    | a seleção                                                                                    | 💽 Serviços 🗾 🗖                                                                                                    | Levanta                                                                | 🕀 Links úteis                                                                      |
| Ajuda   Acessibilida                                                                                                    | ide   Alto contras                                                                                                    | te                                                                                                    |                                                                                                    |                                                                                              |                                                                                                    |                                                                        | 🔎 Entrar                                                                           |
| Busca rápida                                                                                                    | Busca combina                                                                                                    | da                                                                                                    |                                                                                                    |                                                                                              |                                                                                                    |                                                                        |                                                                                    |
| Todos os campos                                                                                                    | •                                                                                                    |                                                                                                    |                                                                                                    | Buscar                                                                                       | Limpar 📄 Registros co                                                                                                    | om conteú <mark>o</mark> digita                                        | ıl                                                                                 |
|                                                                                                    |                                                                                                    |                                                                                                    | Últimos a                                                                                                    | visos 🔻                                                                                      |                                                                                                    |                                                                        |                                                                                    |
| Bem-vindo<br>28/02/2024<br>Segue abaixo info<br>1. Horário de ater<br>2. No catálogo or<br>carteirinha;<br>3. Para acessar os<br>4. E-books são liv<br>obra emprestada<br>5. Se você é aluno<br>6. Figue atento ao | ao Sistema d<br>prmações importan<br>ndimento: de segur<br>nline você encontra<br>conteúdos dos e-b<br>ros digitais de aces<br>o, insira o seu RM e<br>os prazos de devolu | e Bibliotecas Bel<br>tes para que vocé tenha<br>ida a sexta-feira, das 07h<br>livros físicos, DVDs, que<br>vocks, normas da ABNT,<br>so ilimitado,os livros imp<br>a senha, caso nao tenha<br>ição. Não será possível a | as Artes<br>uma excelente ex<br>às 22h;<br>devem retirados<br>Ebscohost, Pressr<br>ressos precisam<br>a senha, entre er<br>renovação do livi                                                                                                    | periência!<br>em nossa bib<br>eader entre c<br>ser empresta<br>n contato coi<br>ro em caso d | lioteca, mediante apresenta<br>outros é necessário realizar o<br>dos e devolvidos, a não devo<br>m a Biblioteca;<br>e atrasos ou reserva por out                                                                                                    | ção de documento<br>o seu login;<br>olução gera multa j<br>ro usuário; | com foto e<br>por dia e por                                                        |
| Últimas aquisiç                                                                                                    | ões                                                                                                    |                                                                                                    |                                                                                                    |                                                                                              |                                                                                                    |                                                                        |                                                                                    |
|                                                                                                    | 12. <b>Q</b>                                                                                                    |                                                                                                    | 13. Jean Fontsube<br>La furia del<br>Managenez<br>Managenez<br>Manag | rta<br>25<br>a volo                                                                          | 14. EXAMPLE A CONCEPTION OF CONCEPTION OF CO | 15.<br>Q                                                               | As artes<br>Van Lodin, Hendrik<br>Willem                                           |
| Seja o primeiro a a                                                                                                    | valiar Seja                                                                                                    | o primeiro a avaliar                                                                                                    | Seja o primei                                                                                                    | iro a avaliar                                                                                | Seja o primeiro a av                                                                                                    | aliar Seja                                                             | o primeiro a avaliar                                                               |
|                                                                                                    |                                                                                                    |                                                                                                    | ••                                                                                                    | 0                                                                                            |                                                                                                    |                                                                        | 🛨 Ver mais                                                                         |
| Levantamentos                                                                                                    | bibliográfic                                                                                                    | os                                                                                                    |                                                                                                    |                                                                                              |                                                                                                    |                                                                        |                                                                                    |
| REVISTAS DE<br>Revistas de Direit<br>online e livre.                                                                                                    | <b>DIREITO</b><br>o de acesso                                                                                                    | REVISTAS DE RE<br>INTERNACIO<br>Revistas de relações<br>de acesso online e livi                                                                                                    | ELAÇÕES<br>INAIS<br>internacionais<br>re.                                                                                                    | REVIST.<br>FILC<br>Revistas<br>História,<br>acesso o                                         | AS DE ANTROPOLOGIA,<br>ISOFIA, HISTÓRIA,<br>Antropologia, Filosofia,<br>Letras e Sociologia de<br>Dine e livr. 田Ler mais                                                                                                    | REVISTAS D<br>JORNALISI<br>Revistas<br>Jornalismo,<br>Propaganda       | PE COMUNICAÇÃO,<br>MO, PUBLICIDAD<br>Comunicação,<br>Publicidade e<br>Rádio e TV e |

| CATÁLOG                                                                                                    | O ONLINE                                                                                                    |                                                                                                    | BELAS<br>ARTES                                                                                                  |                                                                                                    |                                                                                                    | <b>B</b> I: ISO 9001                                                                                                    |  |  |  |
|----------------------------------------------------------------------------------------------------|----------------------------------------------------------------------------------------------------|----------------------------------------------------------------------------------------------------|----------------------------------------------------------------------------------------------------|----------------------------------------------------------------------------------------------------|----------------------------------------------------------------------------------------------------|----------------------------------------------------------------------------------------------------|--|--|--|
| 😭 Home                                                                                                    | <b>Q</b> Pesquisa                                                                                                    | 🖳 Autoridades                                                                                                    | 🛗 Minha seleção                                                                                                 | 🖳 Serviços                                                                                                  | Levantamentos<br>bibliográficos                                                                                                    | 🕀 Links úteis                                                                                                    |  |  |  |
| Ajuda   Acessibilid                                                                                                    | ade   Alto contras                                                                                                    | te                                                                                                    |                                                                                                    |                                                                                                    |                                                                                                    | 🎤 Entrar                                                                                                    |  |  |  |
| Busca rápida                                                                                                    | Busca combina                                                                                                    | da                                                                                                    |                                                                                                    |                                                                                                    |                                                                                                    |                                                                                                    |  |  |  |
| Todos os campos                                                                                                    | •                                                                                                    |                                                                                                    | Buscar                                                                                                    | Limpar 🗌 Registr                                                                                            | os com conteúdo digital                                                                                                    |                                                                                                    |  |  |  |
|                                                                                                    |                                                                                                    |                                                                                                    | Últimos avisos 🔻                                                                                                |                                                                                                    |                                                                                                    |                                                                                                    |  |  |  |
| Bem-vindo<br>28/02/2024<br>Segue abaixo infu<br>1. Horário de ate<br>2. No catálogo or<br>cateirinha;<br>3. Para acessar os<br>4. E-books são lini-<br>obra emprestada<br>5. Se você é alun<br>6. Fique atento ar<br>CÍttimas aquisie<br>6.<br>9.<br>1. Horário de ate<br>0. Fique atento ar<br>Segue acessar os<br>6. Enclosed a segue acessar<br>1. Horário de ate<br>1. Horário de ate<br>1. Horário de | ao Sistema d<br>ormações importan<br>ndimento: de segur<br>nline você encontra<br>s conteúdos dos e-t-<br>ros digitais de aces<br>o, insira o seu RM e<br>os prazos de devolu<br>ções<br>7.<br>7.<br>8<br>9<br>9<br>9<br>9<br>9<br>9<br>9<br>9<br>9<br>9<br>9<br>9<br>9<br>9<br>9<br>9<br>9<br>9 | e Bibliotecas Belas<br>tes para que Entrar<br>nda a sexta-fi<br>livros físicos ace<br>pooks, norma<br>so ilimitado,<br>a senha, cas<br>ução. Não sei<br>Susana Vieira<br>senhora do m<br>destino<br>Vieira, Susana | Artes informe seu código e sent sso aos serviços do Termir go 31 ia Lembrar se Entrar Seja o primeiro a avaliar | a para ter<br>lal:<br>nte apres<br>sário real<br>os, a não<br>nha<br>sserva po<br>JLTURA<br>Seja o primeiro | sentação de documento<br>izar o seu login;<br>devolução gera multa p<br>r outro usuário;<br>10.<br>10.<br>10.<br>10.<br>10.<br>10.<br>10.<br>10.<br>10.<br>10. | com foto e<br>or dia e por<br><b>Imagen</b><br>Positiva<br>is linegen<br>is line stankelon<br>is line stankelon<br>is line stank |  |  |  |
|                                                                                                    |                                                                                                    |                                                                                                    |                                                                                                    |                                                                                                    |                                                                                                    |                                                                                                    |  |  |  |
| Levantamentos bibliográficos                                                                                                    |                                                                                                    |                                                                                                    |                                                                                                    |                                                                                                    |                                                                                                    |                                                                                                    |  |  |  |
| REVISTAS DE                                                                                                    | DIREITO                                                                                                    | REVISTAS DE RELA<br>INTERNACIONA                                                                                                    | ÇÕES REVIS<br>NS FIL                                                                                            | TAS DE ANTROPOLOGI<br>DSOFIA, HISTÓRIA,                                                                     | A, REVISTAS DI<br>JORNALISM                                                                                                    | E COMUNICAÇÃO,<br>IO, PUBLICIDAD                                                                                                    |  |  |  |
| Revistas de Direit<br>online e livre.                                                                                                    | to de acesso                                                                                                    | Revistas de relações inte<br>de acesso online e livre.                                                                                                    | ernacionais Revistas<br>História<br>acesso d                                                                    | Antropologia, Filoso<br>Letras e Sociologia<br>Inline e livr ⊞1er mais                                      | ofia, Revistas<br>de Jornalismo,<br>Propaganda                                                                                                    | Comunicação,<br>Publicidade e<br>Rádio e TV e                                                                                                    |  |  |  |

2 - Para efetuar o login, insira o RM (Registro de Matrícula) e senha cadastrada na Biblioteca:

3 - Para pesquisar algum item da biblioteca, escolha por qual campo deseja buscar (Título, Autor, Assunto etc), digite no campo em branco e clique em "Buscar":

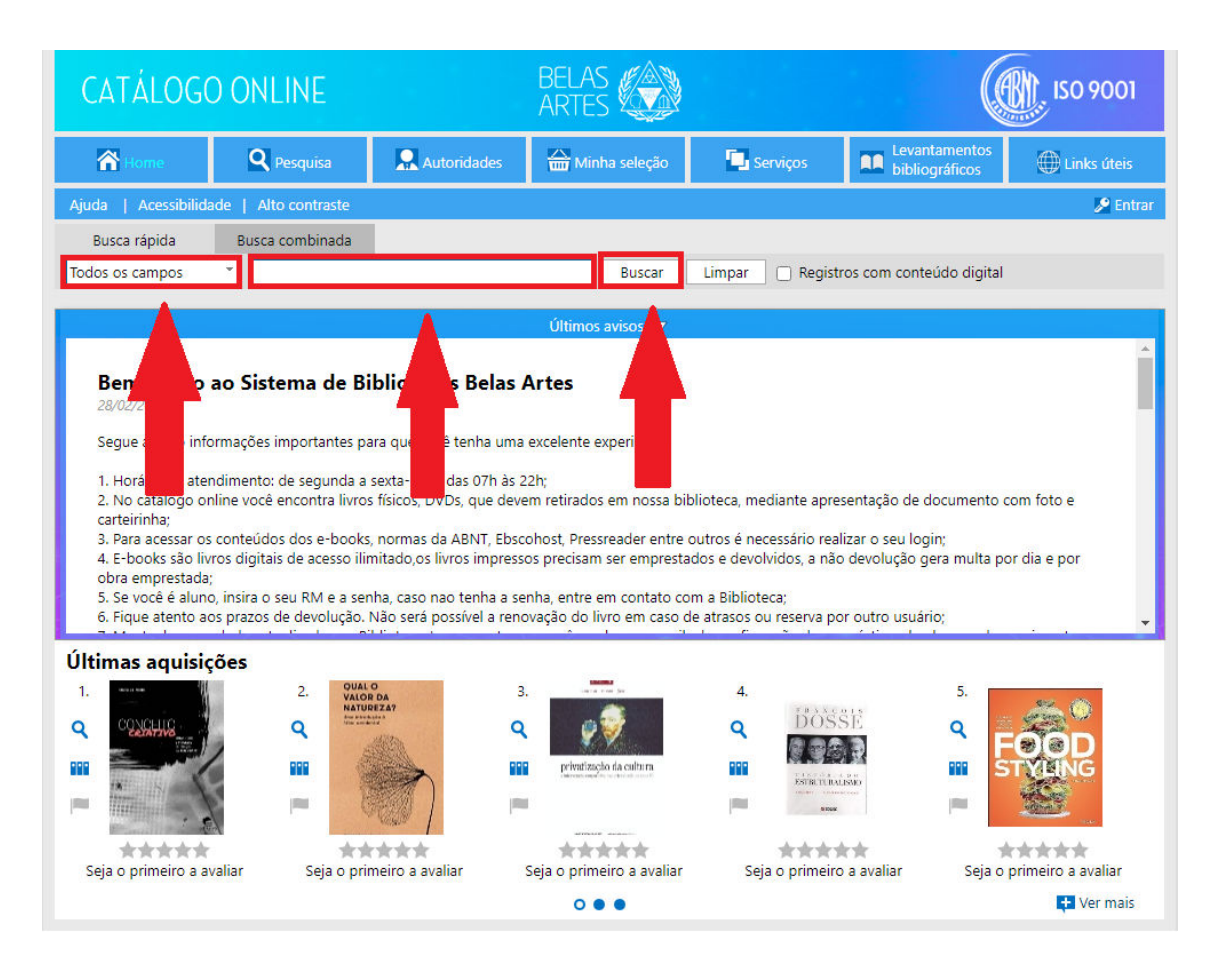

4 - Clicando em "Busca combinada" aparecerão mais campos que podem ser preenchidos simultaneamente para refinar a busca

| CATÁLOGO ONLINE                                                                                                    |                                                                                                    |                                                                                                    | BELAS                                                                                                    |                                                                                     |                                                                              | (M), ISO 9001                                                                       |                                         |  |
|----------------------------------------------------------------------------------------------------|----------------------------------------------------------------------------------------------------|----------------------------------------------------------------------------------------------------|----------------------------------------------------------------------------------------------------|-------------------------------------------------------------------------------------|------------------------------------------------------------------------------|-------------------------------------------------------------------------------------|-----------------------------------------|--|
| 😭 Home                                                                                                    | <b>Q</b> Pesquisa                                                                                                    | R Autoridades                                                                                                    | 🔐 Minha seleção                                                                                                    | <b>1</b> s                                                                          | Serviços                                                                     | Levantamentos<br>bibliográficos                                                     | i 💮 Links úteis                         |  |
| Ajuda   Acessibilida                                                                                                    | ide   Alto contraste                                                                                                    |                                                                                                    |                                                                                                    |                                                                                     |                                                                              | -                                                                                   | 🎤 Entrar                                |  |
| Busca rápida                                                                                                    | Busca combinada                                                                                                    |                                                                                                    |                                                                                                    |                                                                                     |                                                                              |                                                                                     |                                         |  |
| Todos os campos                                                                                                    | •                                                                                                    |                                                                                                    | E *                                                                                                    | Ano edição                                                                          |                                                                              | a                                                                                   | Buscar                                  |  |
| Título                                                                                                    | •                                                                                                    |                                                                                                    | E -                                                                                                    | Material                                                                            | Qualquer                                                                     |                                                                                     | * Limpar                                |  |
| Autor                                                                                                    | •                                                                                                    |                                                                                                    | E 👻                                                                                                    | Idioma                                                                              | Qualquer                                                                     |                                                                                     | •                                       |  |
| Assunto                                                                                                    | •][                                                                                                    |                                                                                                    |                                                                                                    | Ordenação                                                                           | Título - cre                                                                 | scente                                                                              | *                                       |  |
| Últimas aquisições                                                                                                    | igual a 🔻                                                                                                    | <b>m</b>                                                                                                    |                                                                                                    |                                                                                     | 🗌 Registro                                                                   | s com conteúdo digita                                                               | al                                      |  |
| 28/02/2024<br>Segue abaixo info<br>1. Horário de ater<br>2. No catálogo or<br>carteirinha;<br>3. Para acessar os<br>4. E-books são liv<br>obra emprestada;<br>5. Se você é alunc<br>6. Fique atento ac | ormações importantes p<br>ndimento: de segunda a<br>líne vocé encontra livro<br>conteúdos dos e-book<br>ros digitais de acesso ili<br>o, insira o seu RM e a se<br>os prazos de devolução. | ara que você tenha uma<br>sexta-feira, das 07h às 2<br>s físicos, DVDs, que deve<br>s, normas da ABNT, Ebsc<br>mitado,os livros impress<br>nha, caso nao tenha a se<br>Não será possível a reno                                                                                                    | excelente experiência!<br>12h;<br>em retirados em nossa<br>ohost, Pressreader entr<br>os precisam ser empre:<br>Inha, entre em contato<br>ovação do livro em caso | biblioteca, m<br>re outros é ne<br>stados e devo<br>com a Bibliot<br>o de atrasos o | ediante apres<br>ecessário reali<br>lvidos, a não<br>teca;<br>pu reserva por | entação de document<br>zar o seu login;<br>devolução gera multa<br>r outro usuário; | o com foto e<br>por dia e por           |  |
| Ultimas aquisiç                                                                                                    | ides<br>12.<br>Q<br>III<br>P<br>Valiar Seja o pri                                                                                                    | a table a table a tabl | Jaan Fontsulveria<br>La foria da las<br>Intágenes<br>Wanna sentanda<br>Wanna sentanda<br>Seja o primeiro a avalia                                                 | 14.<br>Q<br>III<br>ar Se                                                            | COMO<br>COMO<br>COMO<br>COMO<br>COMO<br>COMO<br>COMO<br>COMO                 | a avaliar Seja                                                                      | As artes<br>Van Loor, Hendrik<br>Willem |  |
|                                                                                                    |                                                                                                    |                                                                                                    |                                                                                                    |                                                                                     |                                                                              |                                                                                     | + Ver mais                              |  |

5 - Resultado da pesquisa:

| CATÁLOGO                                  | NO C    | LINE          |                    |                                          | BELAS<br>ARTES                                  |                  |            |                                 | B  | ISO 9001          |
|-------------------------------------------|---------|---------------|--------------------|------------------------------------------|-------------------------------------------------|------------------|------------|---------------------------------|----|-------------------|
| 😭 Home                                    | ٩       | Pesquis       | sa 🖳 🖳 Auto        | oridades                                 | 🛗 Minha seleção                                 | 📮 Servi          | iços       | Levantamentos<br>bibliográficos |    | 🕀 Links úteis     |
| Ajuda   Acessibilida                      | ade   A | lto contr     | raste              |                                          | 7                                               |                  |            |                                 |    | 🔎 Entrar          |
| Busca rápida                              | Busc    | a combi       | nada               |                                          |                                                 |                  |            |                                 |    |                   |
| Todos os campos                           | * wa    | lter ben      | jamin              |                                          | Buscar                                          | Limpar (         | Registro   | os com conteúdo digita          | I. |                   |
| 1                                         | _       |               |                    |                                          |                                                 |                  |            |                                 |    |                   |
| Filtros                                   |         | 🗸 Se          | lecionar todos 🗙   | Desmarcar :                              | selecionados 🛛 😁 Enviar                         | para Minha sel   | leção 📩    | Salvar favoritos                | 8  | 🝳 Nova pesquisa   |
| Material 💌                                |         | <b>87</b> reg | istros encontrados | - 9 Páginas                              | N 12345                                         | н н              |            |                                 |    |                   |
| (43)                                      | tal     | 1             |                    |                                          |                                                 |                  |            |                                 | 0  | Selecionar        |
| 🗌 Livro (31)                              |         | m             | Material           | Teses e Dissertações Digitais            |                                                 |                  |            |                                 |    | Detalbos          |
| Monografia Digital     Apalítica da Obras | (5)     |               | Nº de chamada      | R043.2:72 (                              | C334d                                           |                  | 4          |                                 |    | Centeríde disitel |
| Ver mais                                  | (2)     |               | Ent. princ.        | Ent. princ. Casado, Clarice Dall'Agnol 🤱 |                                                 |                  |            |                                 |    | Conteudo digital  |
|                                           |         |               | Título             | (D)escreve                               | ndo Porto Alegre : um<br>cha na primeira metade | olhar lírico sob | re a cidad | e pelos cronistas da            |    | Exemplares        |
| Idioma 🔻                                  |         |               | Ano                | 2022                                     | ena na primeira metade                          | da decada de     | 1550       |                                 |    | Reservar          |
| Espanhol (30)                             |         |               | Assuntos           | Dissortação                              | de Mestrado - Relas Au                          | tor 🙃            |            |                                 |    | Referencia        |
| 🗌 por (12)                                |         |               | Assuntos           | Dissertação                              | térie 0.00 de succession                        | tes U            |            |                                 | •  | Imprimir          |
| Cat (1)                                   |         |               | Acervo             | Luciano Oc                               | tavio (vivi) - 1 exemplar                       |                  |            |                                 |    |                   |
| ver mais                                  |         |               | TRANK Seja         | a o primeiro                             | a avaliar                                       |                  |            |                                 |    |                   |
| Edição 🔻                                  |         | 2             | Material           | Livro                                    |                                                 |                  |            |                                 |    | Selecionar        |
| 5 (2)                                     |         | ш             | Nº de chamada      | 316.334.56                               | :659.3 C225c                                    |                  |            |                                 | ٩  | Detalhes          |
| Primera edición (2)                       |         |               | Ent. princ.        | Canevacci,                               | Mássimo 💂                                       |                  |            |                                 | @  | Conteúdo digital  |
| <b>4 (1)</b>                              |         |               |                    | A cidade p                               | olifônica : ensaio sobre                        | a antropologia   | a da comu  | nicação urbana / 2.             |    | Exemplares        |
| Ver mais                                  |         |               | Título             | ed.                                      |                                                 |                  |            | ,,,,,,,,,,,,,,,,,,              | 1  | Reservar          |
| Ano 💌                                     |         |               | Ano                | 1997                                     |                                                 |                  |            |                                 |    | Referência        |
| 2007 (7)                                  |         |               | Assuntos           | Sociologia                               | urbana - Comunicação                            | visual 🕦         |            |                                 |    | Imprimir          |
| 2013 (7)                                  |         |               | Acervo             | Luciano Oc                               | távio (VM) - 8 exemplar                         | es               |            |                                 |    |                   |
| 2013 (5)                                  |         |               | ****               | a o primeiro                             | a avaliar                                       |                  |            |                                 |    |                   |
| Ver mais                                  |         |               |                    |                                          |                                                 |                  |            |                                 | -  |                   |
|                                           |         | ů             | Material           | Monografia                               | a Digital                                       |                  |            |                                 | 0  | Selecionar        |
|                                           |         |               | Nº de chamada      | 001.891.3:7                              | .01 T645e                                       |                  |            |                                 | ٩  | Detalhes          |
|                                           |         |               | Ent princ          | Torres leffe                             | erson Leandro Santos                            |                  |            |                                 | 0  | Conteúdo digital  |

Na aba lateral indicada, é possível ter acesso às seguintes informações:

Detalhes: principais informações do material.

**Conteúdo digital:** imagens da capa e sumário. Se for material digital, se encontra disponível o PDF completo.

Exemplares: a quantidade de exemplares disponíveis e localização.

Reserva: caso esteja emprestado é possível fazer a reserva.

Referência: gera referência de acordo com o padrão da ABNT.

## 6 - Aba Serviços.

Na aba "Serviços" estão disponíveis para acesso as bases de dados de livros digitais (eLivro), periódicos científicos (EBSCO e CAPES), jornais e revistas (Pressreader), normas técnicas (GedWeb) e a ferramenta MORE de produção de referências e citações.

| САТ                                                                              | TÁLOGO                       | ONLINE                     |              | BELAS<br>ARTES      |            |            |                       | (B) iso                             | 9001                |  |  |
|----------------------------------------------------------------------------------|------------------------------|----------------------------|--------------|---------------------|------------|------------|-----------------------|-------------------------------------|---------------------|--|--|
| ñ                                                                                | Home                         | <b>Q</b> Pesquisa          | R Autoridade | es 🔛 Mint           | na seleção | 🖸 Serviços | Levantan<br>bibliográ | nentos<br>ificos                    | nks úteis           |  |  |
| Ajuda                                                                            | Acessibilidade               | Alto contraste             |              |                     |            |            |                       | Bom dia, <b>F</b>                   | <b>lenan</b> (Sair) |  |  |
| Busca                                                                            | Busca rápida Busca combinada |                            |              |                     |            |            |                       |                                     |                     |  |  |
| Todos os campos 👻 walter benjamin Buscar Limpar 🗋 Registros com conteúdo digital |                              |                            |              |                     |            |            |                       |                                     |                     |  |  |
| <b>N</b>                                                                         | Vensagens                    | O Circ./Renova             | ição 📮       | Reservas            | 🖈 F        | avoritos   | 🚺 Bib. curso          | <ul> <li>Outros</li> </ul>          | serviços            |  |  |
|                                                                                  | ØLi                          | vro                        |              | EBSC                | Ohosi      | t          | ,per                  | A P E S<br>IOdicos.                 |                     |  |  |
|                                                                                  | Livros E                     | Digitais                   |              | Periódicos          | Científico | S          | (Perió                | C <b>apes</b><br>dicos Capes)       |                     |  |  |
|                                                                                  | pressre                      | <b>)</b><br>eader          |              | e ge                | dwe        | b          | ſ                     | ∭□ге                                |                     |  |  |
|                                                                                  | Jornais e<br>(Nacionais e Ir | Revistas<br>nternacionais) |              | Normas <sup>-</sup> | Técnicas   |            | Feri<br>(Referên      | r <b>amenta</b><br>cias e Citações) |                     |  |  |

# 7 - Renovação de materiais emprestados:

Clique em "Circ./Renovação" para estender a data de devolução dos livros emprestados.

| СА    | TÁLOGO ONLINE                                      |               | BELAS<br>ARTES                                    |                   | (                                    | (No 9001)                           |
|-------|----------------------------------------------------|---------------|---------------------------------------------------|-------------------|--------------------------------------|-------------------------------------|
| ñ     | Home Q Pesquisa                                    | R Autoridades | 🚔 Minha seleção                                   | Serviços          | Levantamentos<br>bibliográficos      | ) Links úteis                       |
| Ajuda | Acessibilidade   Alto contraste                    |               |                                                   |                   |                                      | Bom dia, <b>Renan</b> (Sair)        |
| Bus   | ca rápida Busca combinada                          |               |                                                   |                   |                                      |                                     |
| Todos | os campos 🔹 walter benjamin                        |               | Buscar                                            | Limpar 🗌 Registre | os com conteúdo <mark>d</mark> igita | al                                  |
|       | Mensagens 🧕 💽 Circ./Renova                         | ação 🗖 Rese   | ervas 🔺 F                                         | avoritos          | 🚺 Bib. curso                         | <ul> <li>Outros serviços</li> </ul> |
|       | @Livro                                             | E             | BSCOhos                                           | t                 | .period                              | c <mark>os.</mark>                  |
|       | Livros Digitais                                    | Per<br>(N     | riódicos Científico<br>acionais e Internacionais) | S                 | (Periódicos C                        | apes)                               |
|       | pressreader                                        |               | ğedwe                                             | b                 | <b>í í í í í</b>                     | Dre                                 |
|       | Jornais e Revistas<br>(Nacionais e Internacionais) |               | Normas Técnicas                                   |                   | Ferrame<br>(Referências e C          | nta<br>itações)                     |

## 8 - Levantamentos bibliográficos e Links úteis:

Apresenta links de periódicos brasileiros e de bases de dados de acervos nacionais e internacionais.

| CATÁLOGO             | ONLINE               |               | BELAS<br>ARTES  | (B), ISO 9001    |                                 |                              |
|----------------------|----------------------|---------------|-----------------|------------------|---------------------------------|------------------------------|
| 😭 Home               | <b>Q</b> Pesquisa    | R Autoridades | 🛗 Minha seleção | 🛄 Serviços       | Levantamentos<br>bibliográficos | 🕀 Links úteis                |
| Ajuda   Acessibilida | ide   Alto contraste |               |                 |                  |                                 | Bom dia, <b>Renan</b> (Sair) |
| Busca rápida         | Busca combinada      |               |                 |                  |                                 |                              |
| Todos os campos      | * walter benjamin    |               | Buscar          | Limpar 🗌 Registi | ros com conteúdo digital        |                              |

### Links úteis

#### ACERVO DIGITAL DA UNESP

É um repositório de conteúdos vídeos, imagens, textos e documentos. O objetivo do projeto é disponibilizar ao público materiais como suporte ao ensino e divulgação da produção científica da Universidade.

#### ACM DIGITAL LIBRARY

A ACM Digital Library é uma plataforma de pesquisa, descoberta e rede que contém a coleção de texto completo de todas as publicações da ACM, incluindo jornais, anais de conferências, revistas técnicas, boletins informativos e livros. Uma coleção de publicações de texto completo com curadoria e hospedadas de editoras selecionadas. O ACM Guide to Computing Literature, um banco de dados

bibliográfico abrangente focado exclusivamente no campo da computação.

#### AFRICAN JOURNALS ONLINE

É A maior e mais proeminente plataforma mundial de periódicos acadêmicos publicados na África. AJOL é uma organização sem fins lucrativos que (desde 1998) trabalha para aumentar o acesso online global e continental, a conscientização, a qualidade e o uso de pesquisas publicadas na África e revisadas por pares. Milhões de downloads mensais por usuários do site de quase todos os países do mundo são uma indicação da necessidade e do uso generalizado da iniciativa AJOL. Mais da metade dos usuários recorrentes são da África.

#### ARXIV.ORG

A Arxiv é uma plataforma de compartilhamento de pesquisa com curadoria aberta a qualquer pessoa. Como um pioneiro em acesso digital aberto, arXiv.org agora hospeda quase dois milhões de artigos académicos em oito áreas temáticas, com curadoria de nossa forte comunidade de moderadores voluntários. O arXiv oferece aos pesquisadores uma ampla gama de serviços: submissão, compilação, produção, recuperação, pesquisa e descoberta de artigos, distribuição na web para leitores humanos e acesso à API para máquinas, junto com curadoria e preservação de conteúdo. Nossa énfase em abertura, colaboração e bolsa de estudos fornecem a base sólida sobre a qual o arXiv prospera.

#### BASE - BIELEFELD ACADEMIC SEARCH ENGINE

O base é um mecanismo de pesquisa multidisciplinar para recursos acadêmicos da Internet, criado pela Biblioteca da Universidade de Bielefeld em Bielefeld, Alemanha. É baseado em software livre e de código aberto, como Apache Solr e VuFind.

1.1.6

~ . .

#### BDTD – BIBLIOTECA DIGITAL DE TESES E DISSERTAÇÕES

| CATÁLOGO ONLINE                                                                                 |                                                                                       |                                                                        | BELAS<br>ARTES    |                                                          | (M), ISO 90                     |                              |  |  |
|-------------------------------------------------------------------------------------------------|---------------------------------------------------------------------------------------|------------------------------------------------------------------------|-------------------|----------------------------------------------------------|---------------------------------|------------------------------|--|--|
| 😭 Home                                                                                          | <b>Q</b> Pesquisa                                                                     | Autoridades                                                            | 🛗 Minha seleção   | 🗔 Serviços                                               | Levantamentos<br>bibliográficos | 🕀 Links úteis                |  |  |
| Ajuda   Acessibilid                                                                             | ade   Alto contraste                                                                  |                                                                        |                   |                                                          |                                 | Bom dia, <b>Renan</b> (Sair) |  |  |
| Busca rápida                                                                                    | Busca combinada                                                                       |                                                                        |                   |                                                          |                                 |                              |  |  |
| Todos os campos                                                                                 | * walter benjamin                                                                     |                                                                        | Buscar            | Limpar 🗌 Registr                                         | os crana gital                  |                              |  |  |
| evantamentos bibliográficos 26 levantamento                                                     |                                                                                       |                                                                        |                   |                                                          |                                 |                              |  |  |
| REVISTAS DE DIREITO                                                                             |                                                                                       |                                                                        |                   |                                                          |                                 |                              |  |  |
| http://extranet2.belasarte                                                                      | s.br/sophia/index.asp?codigo_                                                         | levantamento=415                                                       |                   |                                                          |                                 |                              |  |  |
| Revistas de Direito de acesso online e livre.                                                   |                                                                                       |                                                                        |                   |                                                          |                                 |                              |  |  |
|                                                                                                 |                                                                                       |                                                                        |                   |                                                          |                                 |                              |  |  |
| REVISTAS DE REI<br>http://extranet2.belasarte<br>Revistas de relações i<br>Q Visualizar títulos | LAÇÕES INTERNACI<br>s.br/sophia/index.asp?codigo_<br>nternacionais de acesso c        | DNAIS<br>levantamento=251<br>online e livre.                           |                   |                                                          |                                 |                              |  |  |
| REVISTAS DE AN                                                                                  | TROPOLOGIA, FILO:<br>s.br/sophia/index.asp?codigo_                                    | SOFIA, HISTÓRIA, I<br>levantamento=388                                 | LETRAS E SOCIOLOG | SIA                                                      |                                 |                              |  |  |
| Revistas Antropologia                                                                           | a, Filosofia, História, Letra                                                         | s e Sociologia de acesso                                               | online e livre.   |                                                          |                                 |                              |  |  |
| Q Visualizar títulos                                                                            |                                                                                       |                                                                        |                   |                                                          |                                 |                              |  |  |
| REVISTAS DE CO<br>http://extranet2.belasarte<br>Revistas Comunicação<br>Q Visualizar títulos    | <b>MUNICAÇÃO, JORN</b><br>s.br/sophia/index.asp?codigo_<br>o, Jornalismo, Publicidade | <b>ALISMO, PUBLICID</b><br>levantamento=256<br>e e Propaganda, Rádio e | DADE E PROPAGANE  | <b>DA, RÁDIO E TV. E F</b><br>de de acesso online e livr | RELAÇÕES PUBLICA:<br>e.         | S                            |  |  |
|                                                                                                 |                                                                                       |                                                                        |                   |                                                          |                                 |                              |  |  |
| Design de anima                                                                                 | ção - PIM (projeto i                                                                  | ntegrado multidiso                                                     | iplinar           |                                                          |                                 |                              |  |  |